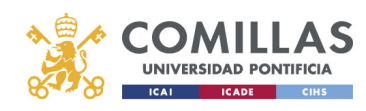

## Correo Electrónico

## Configuración en Thunderbird

Alberto Aguilera, 23 28015 Madrid Tel +34 91 542 28 00 Fax +34 91 559 65 69

www.upcomillas.es

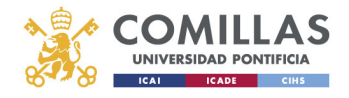

1. En el menú de Opciones ->Configuración de la cuenta

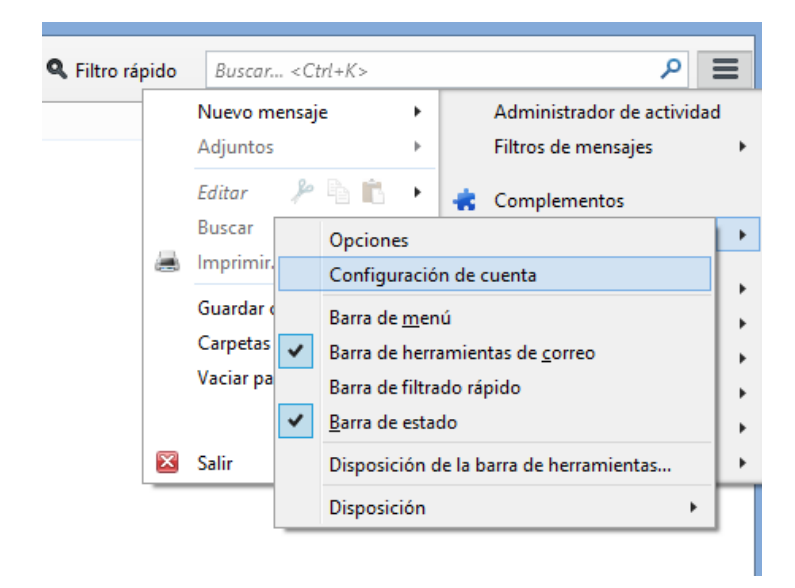

2. En la parte inferior pinchamos sobre Operaciones de la cuenta->Añadir cuenta de correo

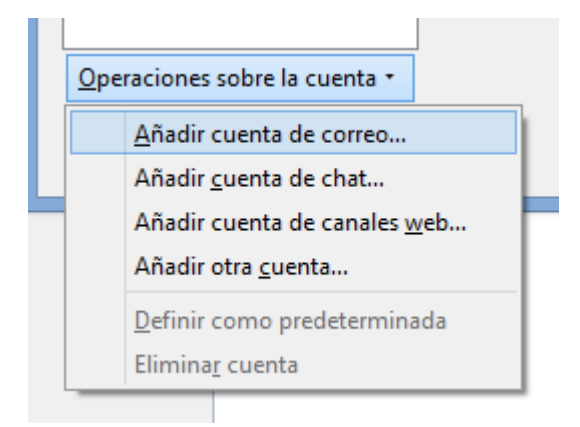

3. Ponemos el nombre, en el correo ponemos nuestro UPN

| <u>S</u> u nombre   | Nombre                        | Su nombre, tal y como se muestra a los demás |
|---------------------|-------------------------------|----------------------------------------------|
| Dirección de correo | usuario@comillas.edu          | ]                                            |
| Contr <u>a</u> seña | •••••                         |                                              |
|                     | ✓ <u>R</u> ecordar contraseña |                                              |
|                     |                               |                                              |

Alberto Aguilera, 23 28015 Madrid Tel +34 91 542 28 00 Fax +34 91 559 65 69

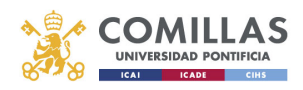

4. Nos detectará automáticamente la configuración, seleccionaremos configuración manual

| Configuración de cuenta de correo                                          |                                                                           |                |
|----------------------------------------------------------------------------|---------------------------------------------------------------------------|----------------|
| <u>S</u> u nombre:<br><u>D</u> irección de correo:<br>Contr <u>a</u> seña: | Nombre Su nombre, tal y como se muestra a los der   usuario@comillas.edu  | nás            |
|                                                                            | ✓ <u>R</u> ecordar contraseña                                             |                |
| IMAP (carpetas r                                                           | remotas) 🔿 POP3 (conservar correo en su equipo)                           |                |
| Entrante:<br>Saliente:                                                     | IMAP, imap-mail.outlook.com, SSL<br>SMTP, smtp-mail.outlook.com, STARTTLS |                |
| Nombre de usuario:                                                         | usuario@comillas.edu                                                      |                |
| Ob <u>t</u> ener una nueva o                                               | cuenta Config. <u>m</u> anual Cag                                         | <u>n</u> celar |

5. Añadiremos como entrante Outlook.office365.com y como saliente smtp.office365.com y pulsamos hecho

|                                                                                                    |           | Nombre del servidor   | Pu   | erto | SSL        | Identificación        |
|----------------------------------------------------------------------------------------------------|-----------|-----------------------|------|------|------------|-----------------------|
| Entrante:                                                                                                    | IMAP 🗸    | outlook.office365.com | 99   | 3 🗸  | SSL/TLS 🗸  | Contraseña normal 🛛 🗸 |
| Saliente:                                                                                                    | SMTP      | smtp.office365.com    | ✓ 58 | 7 🗸  | STARTTLS 🗸 | Contraseña normal 🗸 🗸 |
| Nombre de usuario:                                                                                                 | Entrante: | usuario@comillas.edu  |      |      | Saliente:  | usuario@comillas.edu  |
| Ob <u>t</u> ener una nueva cuenta <u>C</u> onfig. avanzada <u>V</u> olver a probar <u>H</u> echo Ca <u>n</u> celar |           |                       |      |      |            |                       |

Alberto Aguilera, 23 28015 Madrid Tel +34 91 542 28 00 Fax +34 91 559 65 69

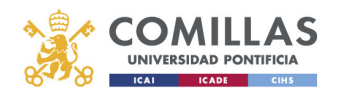

6. Volvemos a Opciones ->Configuración de la cuenta y ponemos el correo electrónico, ya que hemos tenido que usar el UPN si tenemos un correo tipo <u>nombre.apellido@dominio.comillas.edu</u> Thunderbird no lo recibe del servidor, solo se puede hacer esto con cuenta Exchange

| Su nom <u>b</u> re:              | Nombre                                              |
|----------------------------------|-----------------------------------------------------|
| Dirección de correo electrónico: | usuario@dominio.comillas.edu                        |
| Dirección de re <u>s</u> puesta: | Los destinatarios responderán a esta otra dirección |
| <u>O</u> rganización:            |                                                     |
| Texto de la firma:               | Usar HTML (p.e., <b>negrita</b> )                   |